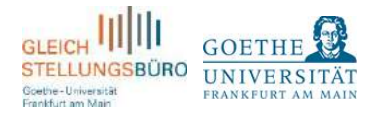

### HOW TO USE KINDERNETFRANKFURT. DE AND FIND AN APPROPRIATE CHILD CARE SPOT IN FRANKFURT

<u>Kindernetfrankfurt.de</u> is the central municipal portal for the information on and application for child care in the Frankfurt area and thus helps you to find appropriate child care for your children age 0-12. You should apply for any given child care facility (be it publicly, ecclesiastically or independently funded) through the portal.

Unfortunately, the portal is only available in German. Thus, the Equal Opportunities Office at Goethe University Frankfurt am Main created this short guide in English that will help you to find your way through the portal. In the following pages, you will find screenshots of the portal on the ride side with explanations and translations in English on the left side.

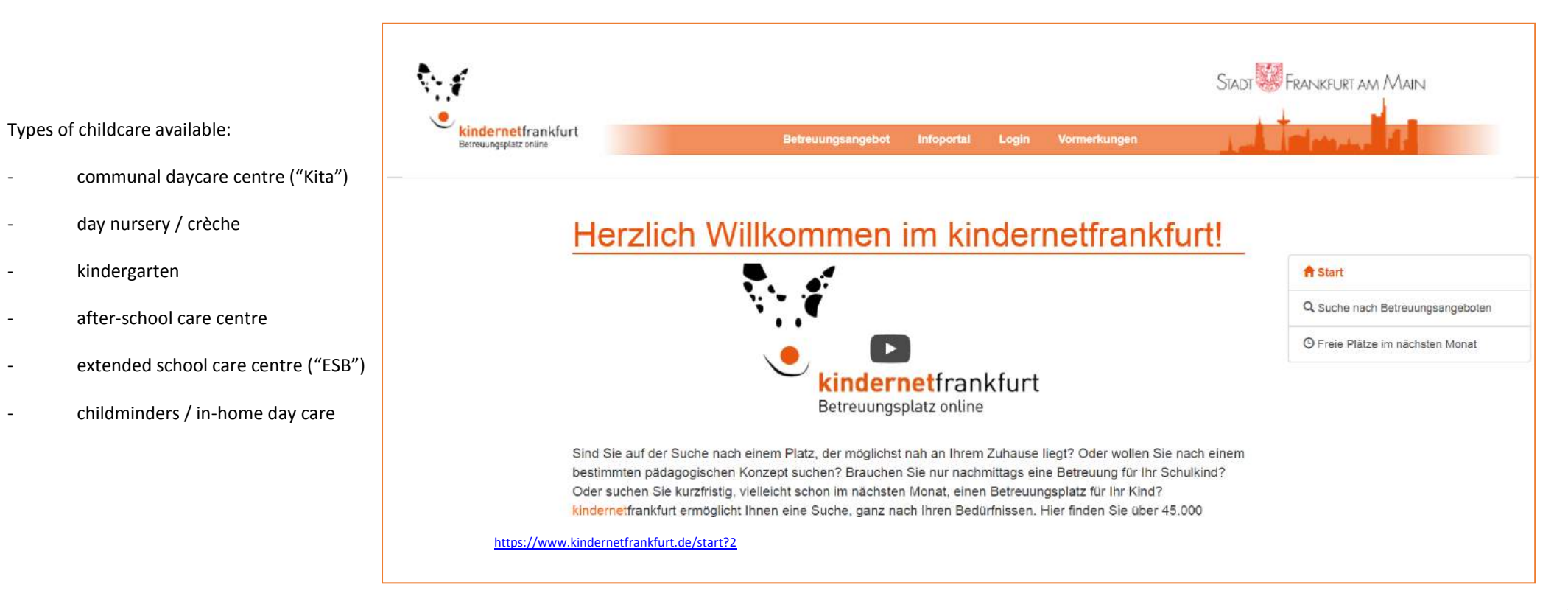

You should register first and insert your personal data and requirements. Then, you can apply directly through kindernetfrankfurt.de for a child care spot and get an answer from the respective child care providers.

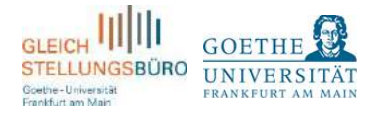

# HOW TO USE KINDERNETFRANKFURT. DE AND FIND AN APPROPRIATE CHILD CARE SPOT IN FRANKFURT

| 1. | How to create an account                                |
|----|---------------------------------------------------------|
| 2. | How to create a personal profile and fill in your data4 |
| 3. | How to search for appropriate child care                |
| 4. | How to apply                                            |
| 5. | Enrollment Process                                      |

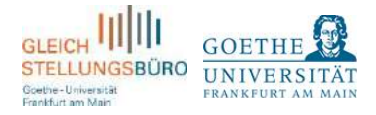

#### 1. HOW TO CREATE AN ACCOUNT STADE FRANKELIRE AM MAIN kindernetfrankfurt Setregung solatz online Please click on the button "Login" in the menu bar and then "Benutzerkonto erstellen" (create user account). Please register with your E-Mail address and a personal Anmelden Ich habe noch kein Benutzerkonto password. E-Mail-Adresse Benutzerkonto erstellen You will get a confirmation via E-Mail. Ich habe mein Kennwort vergessen Kennwort \*0 Please note that you will need to change your password every 3 Seven Neues Kennwort anfordern month. If you forgot your password, you can reset it by clicking Kennwort vergessen? on "Neues Kennwort anfordern". Anmelden Interner Bereich kindemetfrankfurt - powered by webKI\* https://www.kindernetfrankfurt.de/sb/login?5 STADE FRANKFURT AM MAIN Your name ndernetfrankfurt Once you have logged in, your name will pop up in the menu trouune solatz en in Ihre Aktienen bar. If you want to change your password later, click on your ✓ Kennwort andern name in the menu bar and then "Kennwort ändern". If you want Vormerkung abgegeben. Sie können daher noch keine Platzangebote erhalten. Vormerk XBenutzerkonto löschen to delete your account, click on "Benutzerkonto löschen" and if C Abmelden you want to log out, choose "Abmelden".

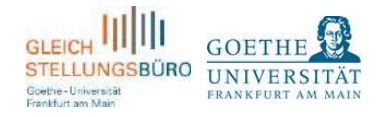

| 2. HOW TO CREATE A PERSONAL PROFILE AND<br>FILL IN YOUR DATA                                          |                                                                              |                     |                |                               |
|----------------------------------------------------------------------------------------------------|------------------------------------------------------------------------------|---------------------|----------------|-------------------------------|
| ter you have logged in, please fill in your personal details.                                         | Angaben Elternteil I                                                         |                     |                | A LEAST OF MARKING CONTRACTOR |
|                                                                                                    | Anrede: * 😯                                                                  | Vorname: * 😣        |                | Familienname: *😣              |
| etails about parent i                                                                                 | Frau/Herr                                                                    | ✓ Vorname           |                | Familienname                  |
| tle / form of address                                                                                 | E-Mail: *                                                                    | Telefonnummer: 🤘    |                | Beschäftigungsverhältnis: * 😣 |
| rst name                                                                                              | E-Mail-Adresse                                                               | Nummer              |                | Bitte wählen                  |
| Mail<br>Plephone number                                                                               | bezieht SGB II Leistungen     Adresse außerhalb oder innerha     Anschrift * | ist Alleinerziehend | 0              |                               |
| nployment (select: less than 30 hours, more than 30 hours,<br>rrrently not employed)                  | Adresse innerhalb der Stadt Frankfurt                                        |                     |                |                               |
| <ul> <li>Tick box if you receive financial support from the<br/>German government (SGB II)</li> </ul> | Adresse (innerhalb der Stadt F                                               | Frankfurt) * 😧      | Hausnummer * 😯 | Zusatz                        |
| Tick box if you are a single parent                                                                   | Straße ohne Hausnummer ange                                                  | ben                 |                | Zusatz zur Hausnummer, z.     |
| dress (select whether you live in Frankfurt (innerhalb) or<br>tside Frankfurt (außerhalb))            | a<br>Straßenzusatz                                                           |                     |                |                               |
| buse number                                                                                           |                                                                              |                     |                |                               |
| pplement to the house number                                                                          | Sonstige Erläuterungen zur Straße                                            |                     |                |                               |
| reet sunnlement                                                                                       |                                                                              |                     |                |                               |

How to use Kindernetfrankfurt.de – Translation and Explanations in English

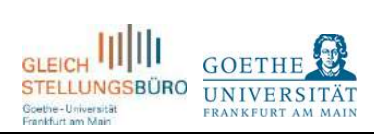

| Details about parent II                                                                                                    |                           |                       |                               |  |
|----------------------------------------------------------------------------------------------------|---------------------------|-----------------------|-------------------------------|--|
|                                                                                                    | Angaben Elternteil II     |                       |                               |  |
| Title / form of address                                                                                                    | Anrede: * 😯               | Vorname: *😯           | Familienname: *😯              |  |
| First name                                                                                                    | Frau/Herr                 | ✓ Vorname             | Familienname                  |  |
| Family name                                                                                                    | E-Mail: *                 | Telefonnummer: 😣      | Beschäftigungsverhältnis: * 😔 |  |
| E-Mail                                                                                                    | E-Mail-Adresse            | Nummer                | Bitte wählen -                |  |
| Telephone number                                                                                                    |                           |                       |                               |  |
| Employment (select: less than 30 hours, more than 30 hours, currently not employed)                                                                                | bezieht SGB II Leistungen | b der Stadt Frankfurt |                               |  |
| <ul> <li>Tick box if you receive financial support from the German government (SGB II)</li> <li>Anschrift *</li> <li>Gleiche Anschrift wie Elternteil I</li> </ul> |                           |                       | •                             |  |
| Address (select: same address as parent I, other address in Frankfurt, other address outside Frankfurt)                                                            | 8                         |                       |                               |  |
|                                                                                                    |                           |                       | Speichern Abbrechen           |  |
| Save clear                                                                                                    |                           |                       |                               |  |
|                                                                                                    |                           |                       |                               |  |
|                                                                                                    |                           |                       |                               |  |
|                                                                                                    |                           |                       |                               |  |
|                                                                                                    |                           |                       |                               |  |
|                                                                                                    |                           |                       |                               |  |
|                                                                                                    |                           |                       |                               |  |
|                                                                                                    |                           |                       |                               |  |
|                                                                                                    |                           |                       |                               |  |

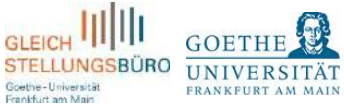

#### **Details about children**

Click on "Kinder/Vormerkungen" at the right side in the menu bar and insert your children's data. You can add further information or explain your family situation in the comment field.

Click on the green box "Neues Kind hinzufügen" if you want to add another child.

If you want to revise the data later, click on the blue bar "Aktionen" and then "Bearbeiten".

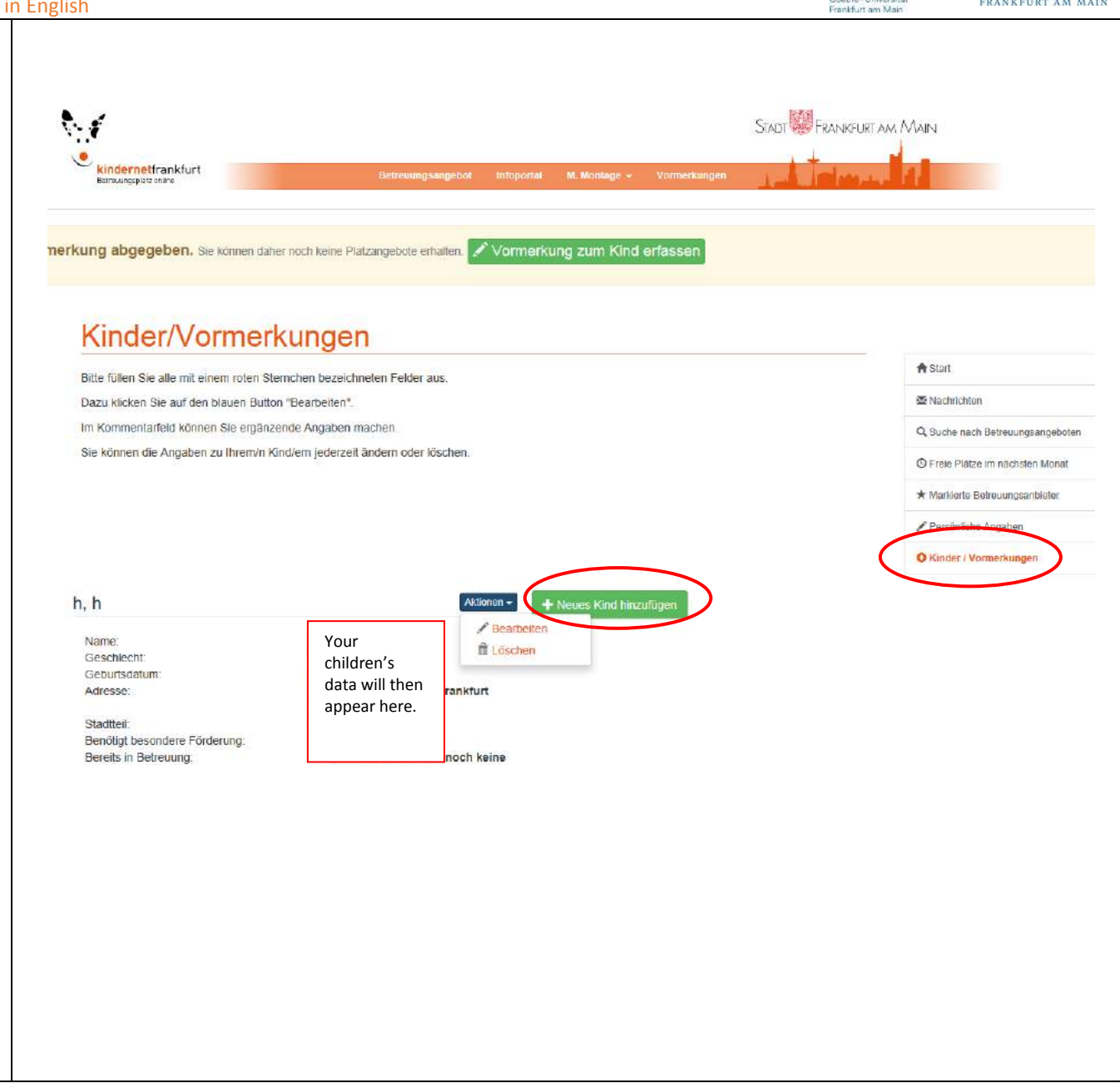

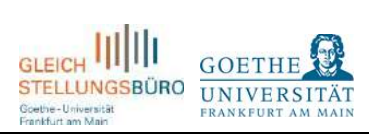

| Details about children                                                                                                    |                                         |                                 | VT. OTHER I OF STREET                  |
|----------------------------------------------------------------------------------------------------|-----------------------------------------|---------------------------------|----------------------------------------|
|                                                                                                    |                                         |                                 | ×                                      |
| First name                                                                                                    | tr<br>Vorname: *9                       | Familienname: *9                | Geschlecht: *                          |
| Family name                                                                                                    | Si Vorname                              | Familienname                    | weiblich                               |
| Sex (select: female ("weiblich") or male ("männlich"))                                                                         | arf<br>Geburtsdatum: *9                 | Benötigt besondere Förderung: 💡 | Ist Ihr Kind bereits in Betreuung: * 😣 |
| Date of birth                                                                                                    | Datum                                   | Keine Angabe                    | ja, innerhalb der Stadt Frankfurt 👻    |
| Needs special assistance (select: yes, no)                                                                                     | Hauptsächlich gesprochene Sprache: *    | Religionszugehörigkeit: 9       |                                        |
| oes your child already have a child care spot? (select: yes, in                                                                | <b>0</b>                                | Bitte wählen                    |                                        |
| Frankfurt; no; yes, outside Frankfurt)                                                                                         | Keine Angabe 🗸                          |                                 |                                        |
| Mainly spoken language (select: German or not German)                                                                          | Platz für ergänzende Angaben: 😣         |                                 |                                        |
| Religion (select: yes, not specified, no)                                                                                      |                                         |                                 |                                        |
| Space for further details                                                                                                    |                                         |                                 |                                        |
| Address (select: lives with entitled custody, lives in another place<br>in Frankfurt lives in another place outside Frankfurt) | Im: Adresse: *                          |                                 |                                        |
|                                                                                                    | Kind wohnt gemeinsam mit Sorgeberechtig | ten 👻                           |                                        |
|                                                                                                    | SOF                                     |                                 |                                        |
|                                                                                                    |                                         |                                 | Speichern Abbrechen                    |
|                                                                                                    | ch gesprochene oprache. Reine Angabe    |                                 |                                        |
|                                                                                                    |                                         |                                 |                                        |
|                                                                                                    |                                         |                                 |                                        |
|                                                                                                    |                                         |                                 |                                        |
|                                                                                                    |                                         |                                 |                                        |
|                                                                                                    |                                         |                                 |                                        |
|                                                                                                    |                                         |                                 |                                        |
|                                                                                                    |                                         |                                 |                                        |

| 3. HOW TO SEARCH FOR APPROPRIATE CHILD<br>CARE                                                                                                    | ekindernetfrankfurt<br>Betreuungslatz niine<br>Betreuungslatz niine                                                                                                    | STADT FRANKFURT AM MAIN                                       |  |  |  |
|----------------------------------------------------------------------------------------------------|----------------------------------------------------------------------------------------------------|---------------------------------------------------------------|--|--|--|
| Click on "Betreuungsangebot" in the menu bar.<br>You can then browse child care offers and facilities and filter<br>your search according to your requirements: | Suchkriterien 😔 Stadtteile 😔 Volltextsuche 😔                                                                                                    |                                                               |  |  |  |
| -Location/neighborhood of child care facility in Frankfurt                                                                                                    | Bitte wählen (Mehrfachnennung) -                                                                                                    |                                                               |  |  |  |
| search outside Frankfurt (If you do not live in Frankfurt, please click here)                                                                                   | ★ Umkreissuche<br>Art des Betreuungsangebotes                                                                                                    |                                                               |  |  |  |
| Type of child care                                                                                                    | Kindertagespflege O Kinder bis 3 Jahren in Einrichtungen O                                                                                                    |                                                               |  |  |  |
| □ Child day care □ Children until 3                                                                                                    | <ul> <li>Kinder ab 3 Jahre bis Schulbeginn</li> <li>Hort (Grundschulkinder)</li> <li>Erweiterte Schulische Betreuung (Grundschulkinder)</li> <li>Erweiterte Schulische Betreuung (Grundschulkinder)</li> </ul> |                                                               |  |  |  |
| <ul> <li>Children from the age of 3 up to the start of primary school</li> </ul>                                                                                |                                                                                                    |                                                               |  |  |  |
| <ul> <li>After-school care center (primary school children)</li> </ul>                                                                                          | Schulbezirk 😔                                                                                                    | Art des Trägers 😜                                             |  |  |  |
| Extended education (primary school children)                                                                                                    | Bitte wählen (Mehrfachnennung) •                                                                                                    | Bitte wählen 👻                                                |  |  |  |
| ✓ Extended search                                                                                                    | Träger 😌                                                                                                    | Einrichtungsgröße 😌                                           |  |  |  |
| -School district (select from the list, you can choose several)                                                                                                 | Bitte wählen -                                                                                                    | Bitte wählen •                                                |  |  |  |
| -Type of responsible body (select: municipal, free non-profit, denominational, other)                                                                           | Trägergröße 😣<br>Bitte wählen 👻                                                                                                    | Pädagogische Schwerpunkte 😣<br>Bitte wählen (Mehrfachnennung) |  |  |  |
| -Responsible body (select the name of the responsible body in the list)                                                                                         | Noch freie Plätze im Folgemonat                                                                                                    |                                                               |  |  |  |
| -Size of facility                                                                                                    |                                                                                                    |                                                               |  |  |  |
| -Size of responsible body                                                                                                    | Karte Satellit                                                                                                    |                                                               |  |  |  |
| -Educational focus / priority (see explanations below)                                                                                                    |                                                                                                    | IKHEIM Oueropate 50                                           |  |  |  |
| Vacant spots in the next month     https://www.kindernetfrankfurt.de/suche?4                                                                                    |                                                                                                    |                                                               |  |  |  |

Search new search

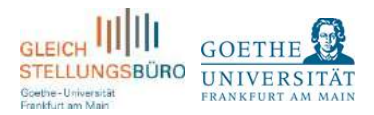

-Educational focus / priority (you can choose several from the list) Forest kindergarten Educational concepts used by the extended school care centres ("ESB") **Bilingual facility** Waldorf education (educational philosophy of Rudolph-Steiner) Children and family centre Hessian educational plan Situational approach Open work Montessori education **Reggio education** Emmi-Pikler education Early Excellence Facility with experience in care for disabled children Focus in music

Pädagogische Schwerpunkte \, 😣

Bitte wählen (Mehrfachnennung)

Waldkindergarten

Pädagogische Konzeption der Erweiterten Schulischen Betreuung (siehe Infoportal)

•

Bilinguale Einrichtung

Waldorfpädagogik

Kinder- und Familienzentrum

Hessischer Bildungs- und Erziehungsplan (siehe Infoportal)

Situationsansatz

Offene Arbeit

Montessori-Pädagogik

Reggio-Pädagogik

Emmi-Pikler-Pädagogik

Early Excellence

Wir haben langjährige Erfahrungen in der Betreuung von Kindern mit Behinderungen

Schwerpunkt Musik (FELIX Plakette oder Die Carusos!)

9

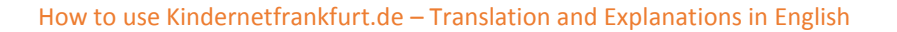

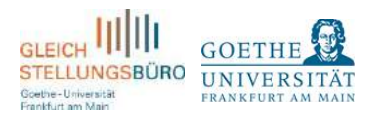

Scroll down to see the city map. Click on the coloured icons in the city map in order to see the name of the child care facility, details about the person of contact, opening hours, group size and educational concepts.

Colours indicate the type of child care facility:

Care for children until 3

Care for children from the age of 3 up to the start of primary

school

After-school care centre

Extended after school care centre ("ESB")

Daycare centre

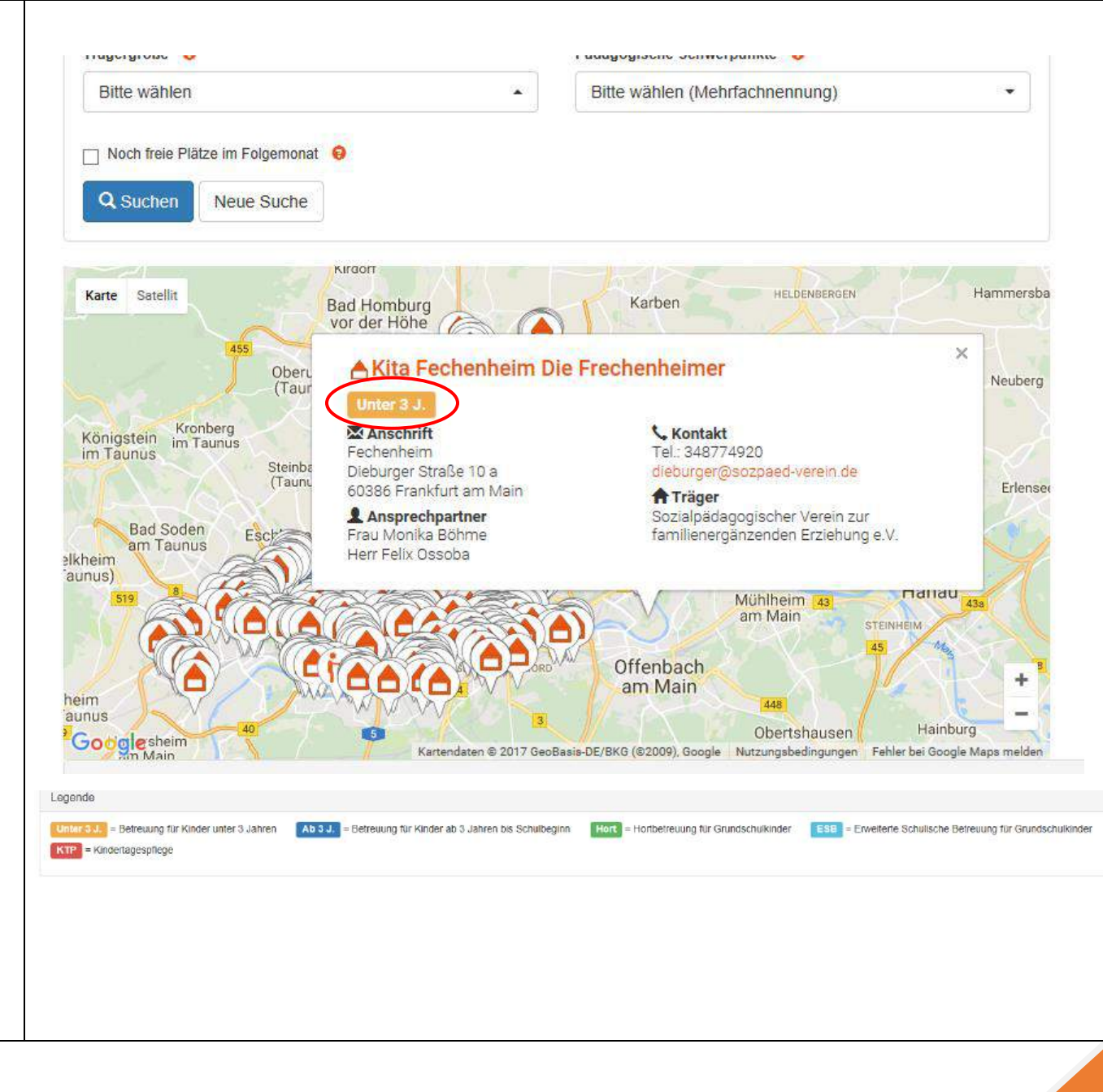

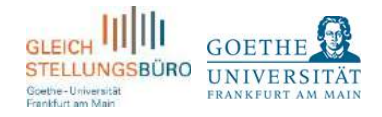

## 4. HOW TO APPLY

Click on "Suche nach Betreuungsangeboten" in the menu bar on the right side.

Filter your search. Then apply by clicking on the green bar "Vormerkung erstellen". You can also mark (click on the green bar "markieren") appropriate child care spots first and make a pre-booking afterwards.

Application for (select child)

□ Tick box if siblings already have a spot here

Child of an employee of the child care facility (select: not specified, yes, no)

When your child will start needing care (select a date)

Type of child care (select: half-day care from the age of 3 up to the start of primary school, 2/3 day care from the age of 3 up to the start of primary school, full-time child care from the age of 3 up to the start of primary school)

Save clear

Comments

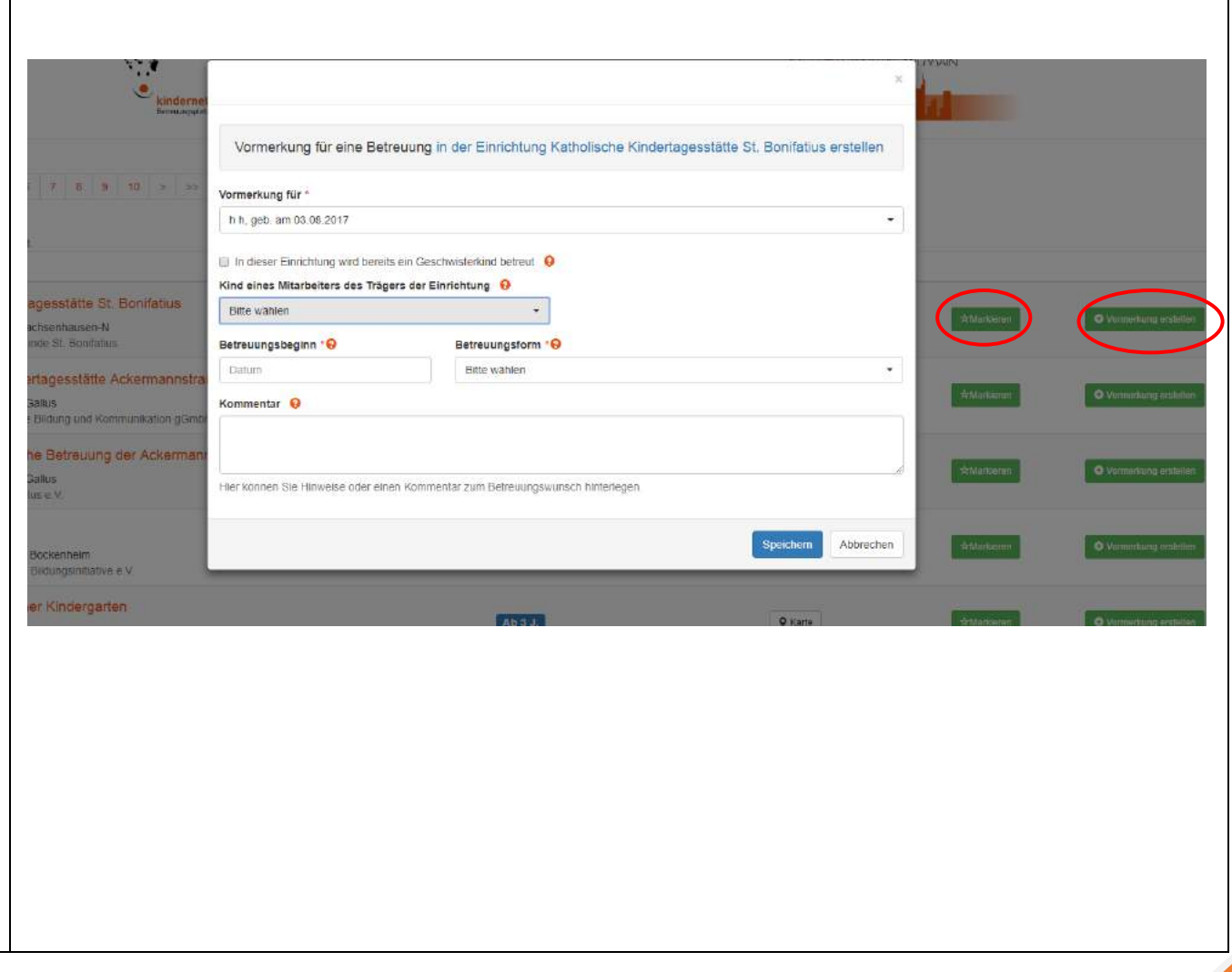

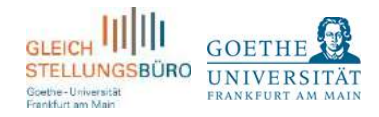

### 5. ENROLLMENT PROCESS

The allocation of the available child care spots is decentralized which means that you will get an answer to your application directly from the respective child care facility. Please check your E-Mail account frequently. Once you get an invitation to a contract talk via E-Mail, please log-in to kindernetfrankfurt.de and confirm one of the two dates they will offer you (click on the green bar "Terminvorschlag bestätigen"). If you cancel both options, please contact the child care facility personally in order to schedule a new appointment.

You will sign a written contract with the previous child care facility. Immediately, the child care facility will confirm the enrollment and cancel all other pre-bookings in the portal. If you would like to delete your kindernetfrankfurt.de account, please log in, click on your name in the menu bar and then choose "Benutzerkonto löschen". You will not receive any further E-Mails and all pre-bookings will be deleted.

Please note that the spots are accounted by the child care facilities themselves. Kindernetfrankfurt.de or the Equal Opportunities Office at Goethe University Frankfurt am Main have no influence on the decisions of the previous facilities.

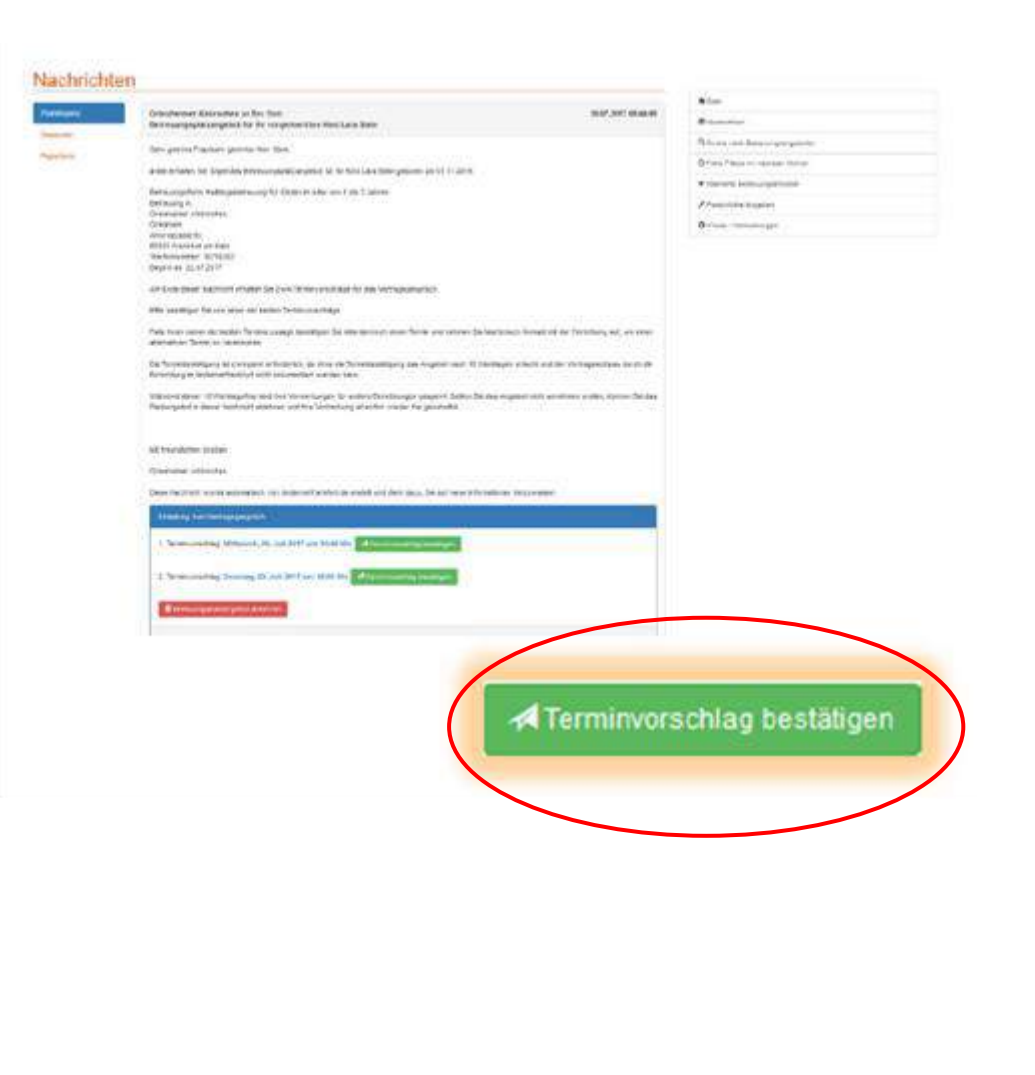